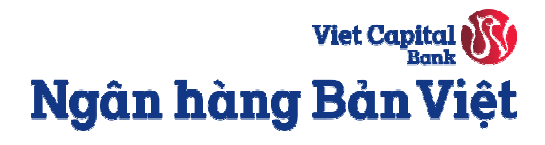

# Hướng dẫn đăng ký phát hành thẻ tín dụng điện tử Bản Việt (Virtual Card)

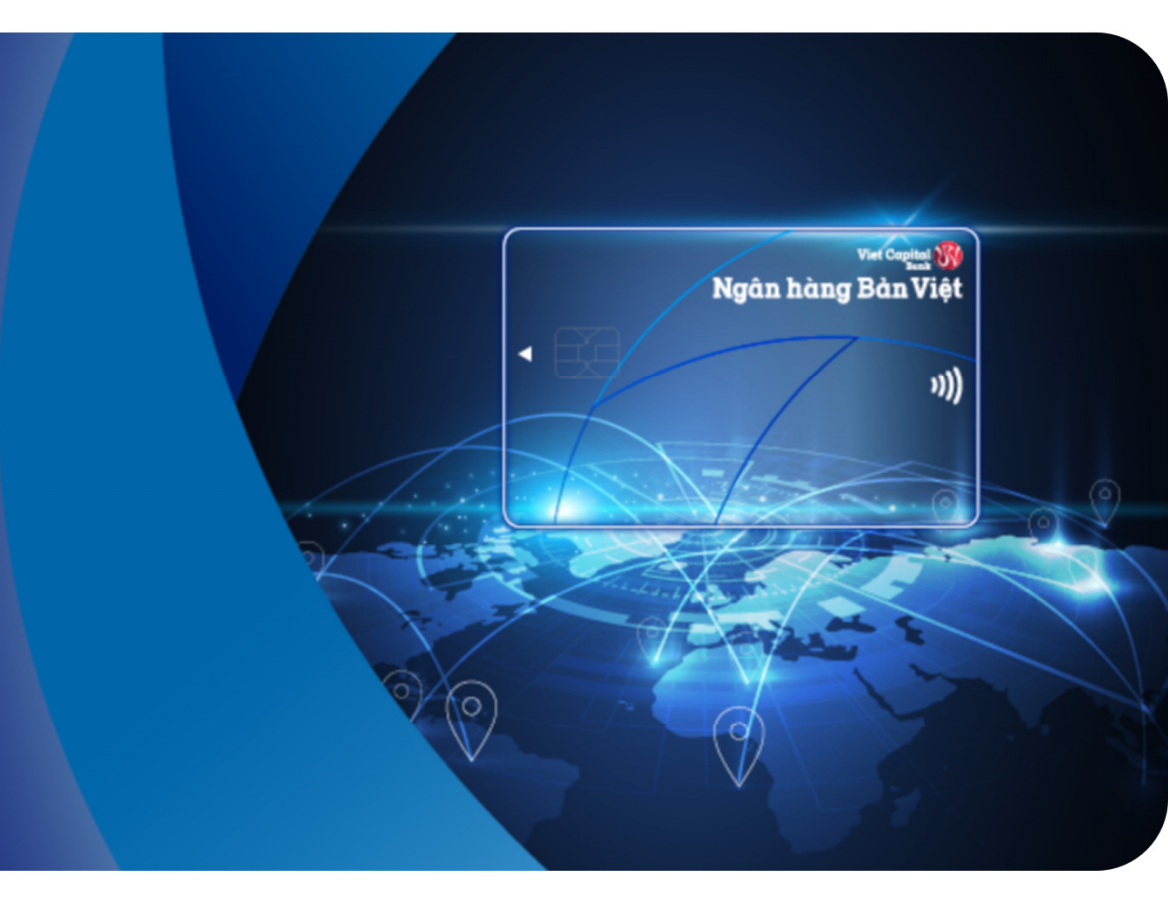

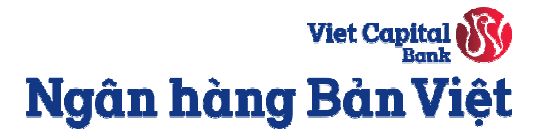

Bước 1: Đăng nhập vào digibank.vietcapitalbank.com.vn, có 2 cách để đăng ký mở thẻ tín dụng:

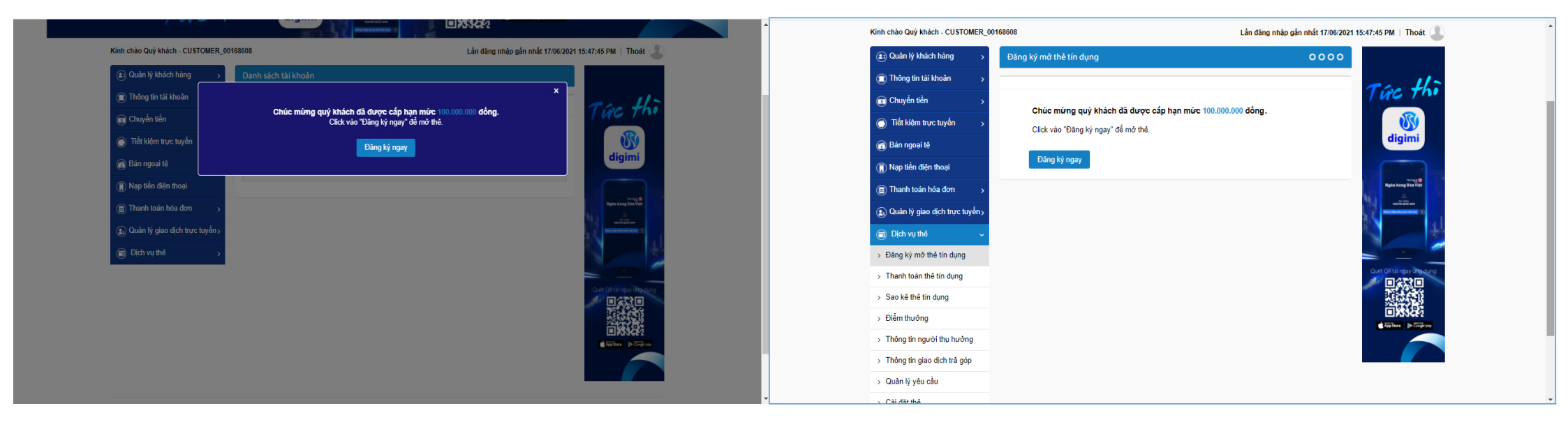

**Cách 1:** Chọn **Đăng ký ngay** tại thông báo popup chúc mừng tại màn hình chính.

Cách 2: Vào menu Dịch vụ thẻ → chọn Đăng ký mở thẻ tín dụng
→ hiển thị thông báo chúc mừng → Chọn Đăng ký ngay để mở thẻ.

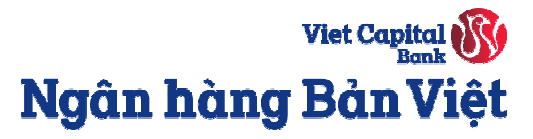

Bước 2: Chọn loại thẻ theo nhu cầu và thực hiện điền đầy đủ thông tin đăng ký:

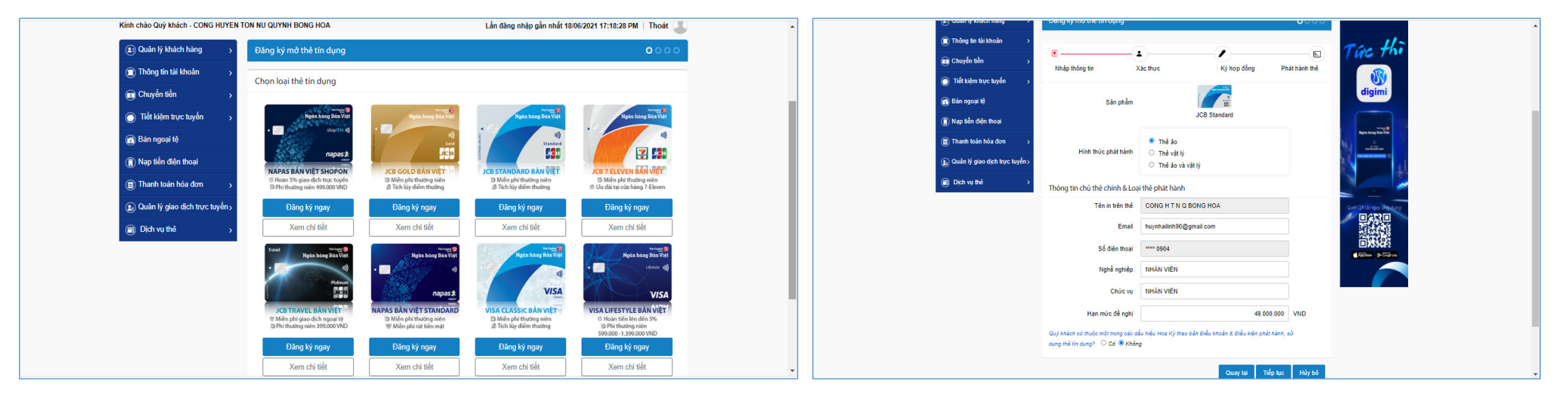

Viet Capital Bank Ngân hàng Bản Việt

**Bước 3:** Kiểm tra lại các thống tin trên Hợp đồng mở thẻ, sau đó chọn **Đồng ý** với điều kiện điều khoản sử dụng thẻ và Chữ ký số → Bấm **Ký và gửi**.

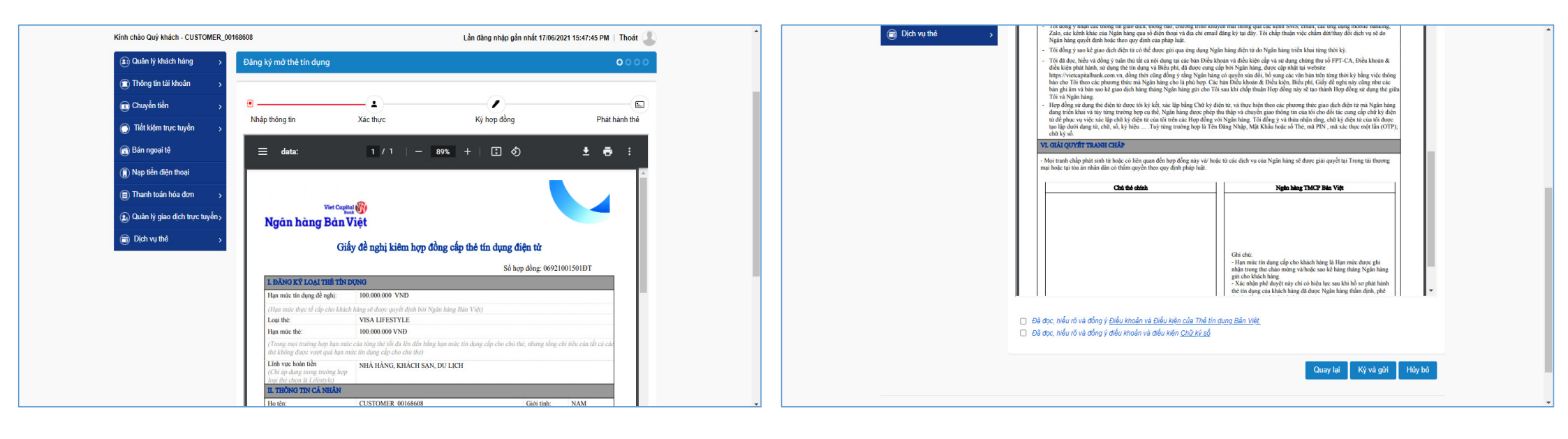

Viet Capital Bank Ngân hàng Bản Việt

**Bước 4:** Nhập mã xác thực OTP được gửi qua SMS/ sử dụng Smart OTP trên ứng dụng Mobile Banking của Ngân hàng Bản Việt.

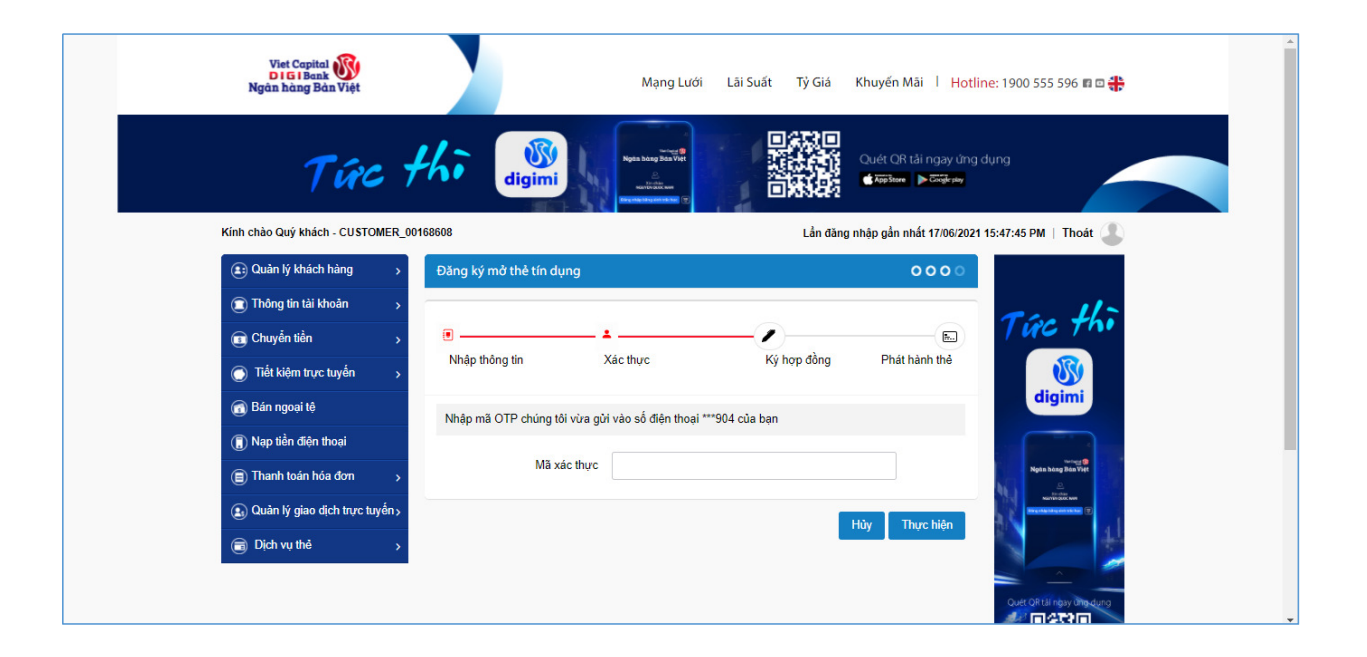

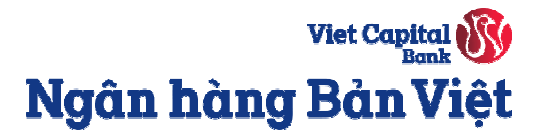

**Bước 5:** Nhận thông báo hồ sơ đang được xử lý, truy cập **Quản lý yêu cầu** để kiểm tra trạng thái xử lý hồ sơ.

| Viet Capital                                    |                                                                     | Kinh chào Quý khách - CUSTOMER_C | 0168608                          | Lần đăng r                 | nhập gần nhất 17/06/2021 15:47:45 PM   Thoát |
|-------------------------------------------------|---------------------------------------------------------------------|----------------------------------|----------------------------------|----------------------------|----------------------------------------------|
| Di Gi Bank 🛃                                    | vlạng Lưới Lãi Suất Tỷ Giá Khuyến Mãi   Hotline: 1900 555 596 🗈 🗆 🛟 | (1) Quản lý khách hàng >         | Quản lý yêu cầu thẻ              |                            |                                              |
|                                                 |                                                                     | Thông tin tải khoản >            | Quản lý yêu cầu thẻ              |                            |                                              |
| The the W .                                     | Quét QR tải ngay ứng dụng                                           | Chuyển tiền >                    |                                  |                            |                                              |
|                                                 |                                                                     | Tiết kiệm trực tuyển >           | Thông tin tìm kiếm               |                            |                                              |
| ə Quý khách - CUSTOMER_00168608                 | Lần đãng nhập gần nhất 17/06/2021 15:47:45 PM   Thoát 🔔             | 👩 Bán ngoại tệ                   | Từ ngày                          | Đến ngày                   | ť                                            |
| ân lý khách hàng > Đăng ký mở thẻ tín dụng      | 0000                                                                | 📵 Nạp tiền điện thoại            |                                  |                            | 1 Jan - 44 Tr- 144                           |
| ing tin tài khoản >                             |                                                                     | Thanh toán hóa đơn               |                                  |                            |                                              |
| yễn tiền 💦 🖲 ————— 🔺 ——                         | Tức thi                                                             | 😰 Quản lý giao dịch trực tuyển > | Danh sách giao dịch              |                            |                                              |
| kiệm trực tuyển >                               | c Ký họp đồng Phát hành thể                                         | Dịch vụ thẻ v                    |                                  |                            |                                              |
| ngoại tệ                                        | digimi                                                              | > Đăng ký mở thẻ tín dụng        | Hiên thị 10 👻 hàng trên môi tran | g                          |                                              |
| b liền điện thoại Hồ sơ của quý khách hàng đang | được xử lý, vui lòng truy cập menu "Quản lý yêu                     | > Thanh toán thể tín dụng        | STT Ngày tạo yêu cấu             | Loại yêu cầu               | Xem tinh trạng chi tiết                      |
| cau" de                                         | Jem trà trạng thai Xử lý.                                           | > Sao kê thẻ tín dụng            | 1 <u>18/06/2021 13:23:34</u>     | Phát hành mới thể tin dụng | Đang xử lý tạo thế                           |
|                                                 | Trans chù                                                           | > Điểm thưởng                    | 3 16/06/2021 16:46:57            | Phát hành mội thể tín dụng | Lỗi tạo chữ kủ số                            |
| ân lý giao dịch trực tuyên >                    |                                                                     | > Thông tin người thụ hưởng      | 4 16/06/2021 16:27:14            | Phát hành mới thẻ tín dụng | Lỗi tạo chữ ký số                            |
| ch vụ thể >                                     |                                                                     | > Thông tin giao dịch trà góp    | 5 16/06/2021 16:22:32            | Phát hành mới thẻ tín dụng | Lõi sai OTP                                  |
|                                                 |                                                                     | > Quản lý vêu cầu                | 6 11/06/2021 17:29:27            | Phát hành mới thẻ tín dụng | Lỗi sai OTP                                  |
|                                                 | Cutt OR taining ung dung                                            |                                  | 7 11/06/2021 17:26:05            | Phát hành mới thẻ tín dụng | Lỗi sai OTP                                  |

Viet Capital 🛞 Ngân hàng Bản Việt

**Bước 6:** Thẻ được phát hành thành công, trạng thái yêu cầu sẽ chuyển sang **Hoàn tất**. Click chọn vào mục **Ngày tạo yêu cầu** để xem lại/ tải hợp đồng điện tử.

| Kính chào Quý khách - CUSTOMER_0         | 0168608                                               | Lần đăng ni                                              | Lần đăng nhập gần nhất 18/06/2021 13:00:41 PM   Thoát 🎩 |  |
|------------------------------------------|-------------------------------------------------------|----------------------------------------------------------|---------------------------------------------------------|--|
| Quản lý khách hàng >                     | Quản lý yêu cầu thẻ                                   |                                                          |                                                         |  |
| Thông tin tài khoản >                    |                                                       |                                                          |                                                         |  |
| 🕝 Chuyển tiền 🛛 >                        | Quản lý yêu cầu thẻ                                   |                                                          |                                                         |  |
| <ul> <li>Tiết kiệm trực tuyến</li> </ul> | Thông tin tìm kiếm                                    |                                                          |                                                         |  |
| 🕜 Bán ngoai tê                           | -                                                     | <b>60 5 1</b>                                            | 44                                                      |  |
| Nap tiền điện thoại                      | lu ngay                                               | Den ngay                                                 |                                                         |  |
| Thanh toán hóa đơn >                     |                                                       |                                                          | Làm mới 🛛 Tìm kiếm                                      |  |
| Quản lý giao dịch trực tuyến s           |                                                       |                                                          |                                                         |  |
| Dich uu thâ                              | Danh sách giao dịch                                   |                                                          |                                                         |  |
| Danh sách thể                            | Hiển thị 10 👻 hàng trên mỗi t                         | rang                                                     |                                                         |  |
| Đăng ký mở thẻ tín dụng                  | STT Ngày tạo yêu cầu                                  | Loại yêu cầu                                             | Xem tình trạng chi tiết                                 |  |
| Thanh toán thẻ tín dụng                  | 1 <u>18/06/2021 13:23:34</u>                          | Phát hành mới thẻ tín dụng                               | Hoàn tất                                                |  |
| > Sao kê thẻ tín dụng                    | 2 16/06/2021 17:14:09                                 | Phát hành mới thể tín dụng                               | Không thành công                                        |  |
| <ul> <li>Điểm thưởng</li> </ul>          | 3 16/06/2021 16:46:57                                 | Phát hành mới thẻ tín dụng                               | Lỗi tạo chữ ký số                                       |  |
| > Thông tin người thụ hưởng              | 4 <u>16/06/2021 16:27:14</u><br>5 16/06/2021 16:22:32 | Phát hành mới thẻ tín dụng<br>Phát hành mới thẻ tín dụng | Lõi tạo chữ ký số                                       |  |
| Thông tin giao dịch trà gán              | 6 <u>11/06/2021 17:29:27</u>                          | Phát hành mới thẻ tín dụng                               | Lõi sai OTP                                             |  |
| <ul> <li>Ouða Kuðu sắu</li> </ul>        | 7 11/06/2021 17:26:05                                 | Phát hành mới thẻ tín dụng                               | Lỗi sai OTP                                             |  |